# RSNPを利用した LRF測定データ 提供サービス

島田哲也 伊藤由佳 木田貴章 楠俊行 高橋雅彦 野本悠太 加藤由花 **産業技術大学院大学** 

### **AGENDA**

- 1. 制作したシステムの概観/RSNP LRF READER
- 2. レーザレンジファインダ(LRF)の仕様
- 3. RSNP LRF READER を動かす
- 4. システム構成
- 5. ソフトウェアとプログラミング

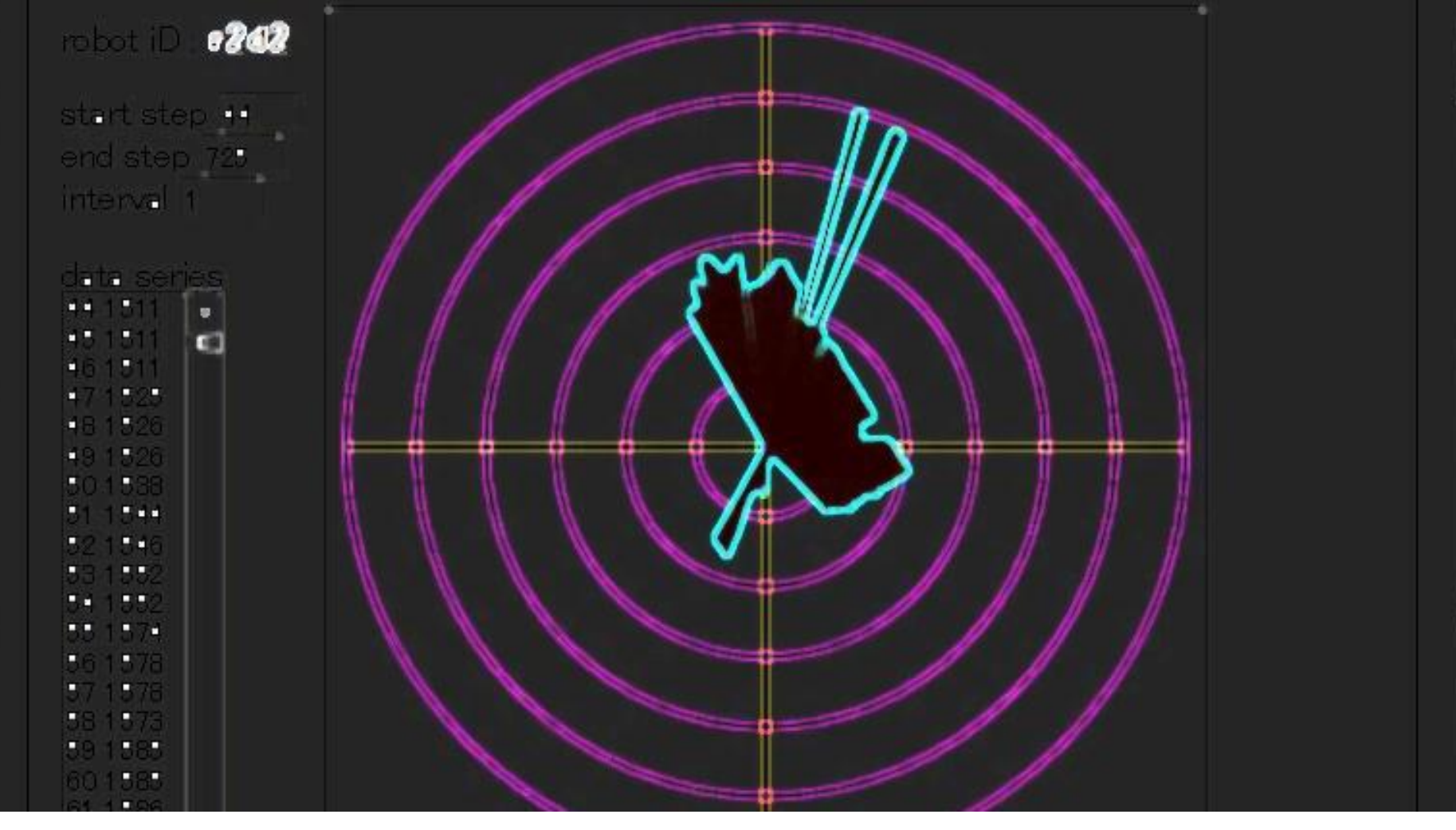

### 1. 制作したシステムの概観

#### **RSNP LRF READER**

### 1. 制作したシステムの概観

レーザレンジファインダ(LRF)の 測定した物体の位置情報を, インターネットを通じてオンデマンド で公開するアプリケーションサービス

# "RSNP LRF READER"

# 1. 制作したシステムの概観

### レーザレンジファインダ(LRF)とは?

#### ■周囲にレーザを照射し反射光の位相差等を測定することで、 測定域での物体の位置分布を測る装置.

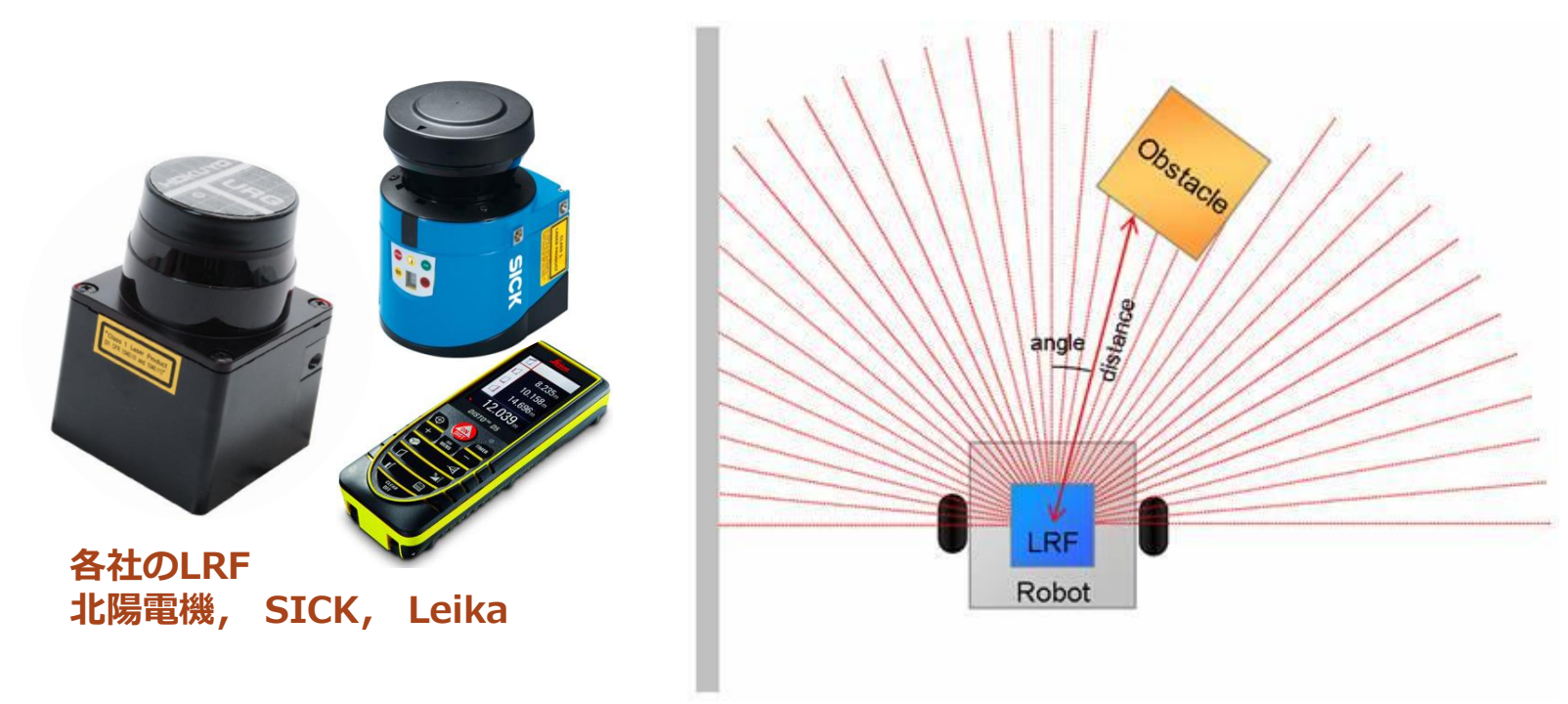

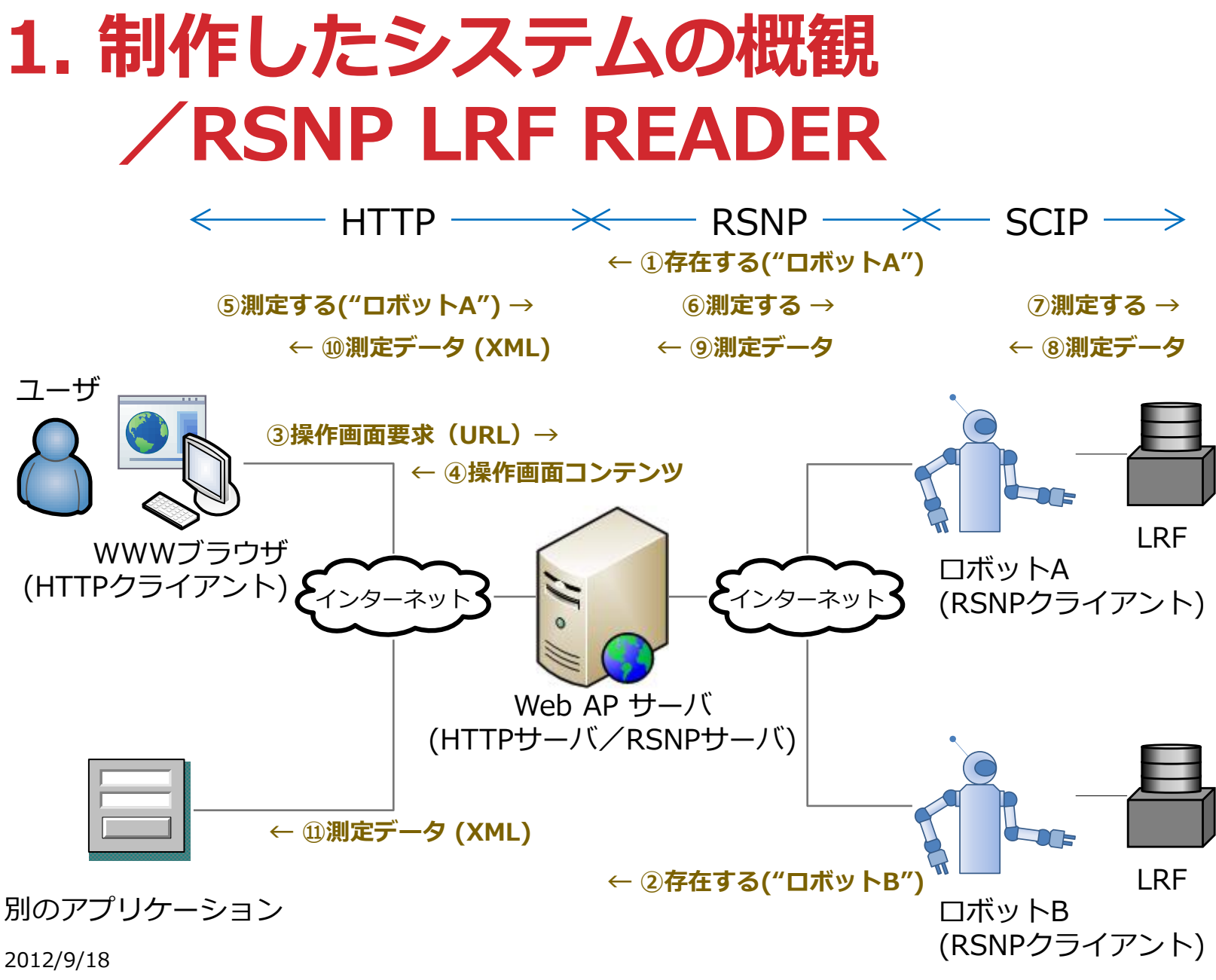

Kato Lab., AIIT, 2012

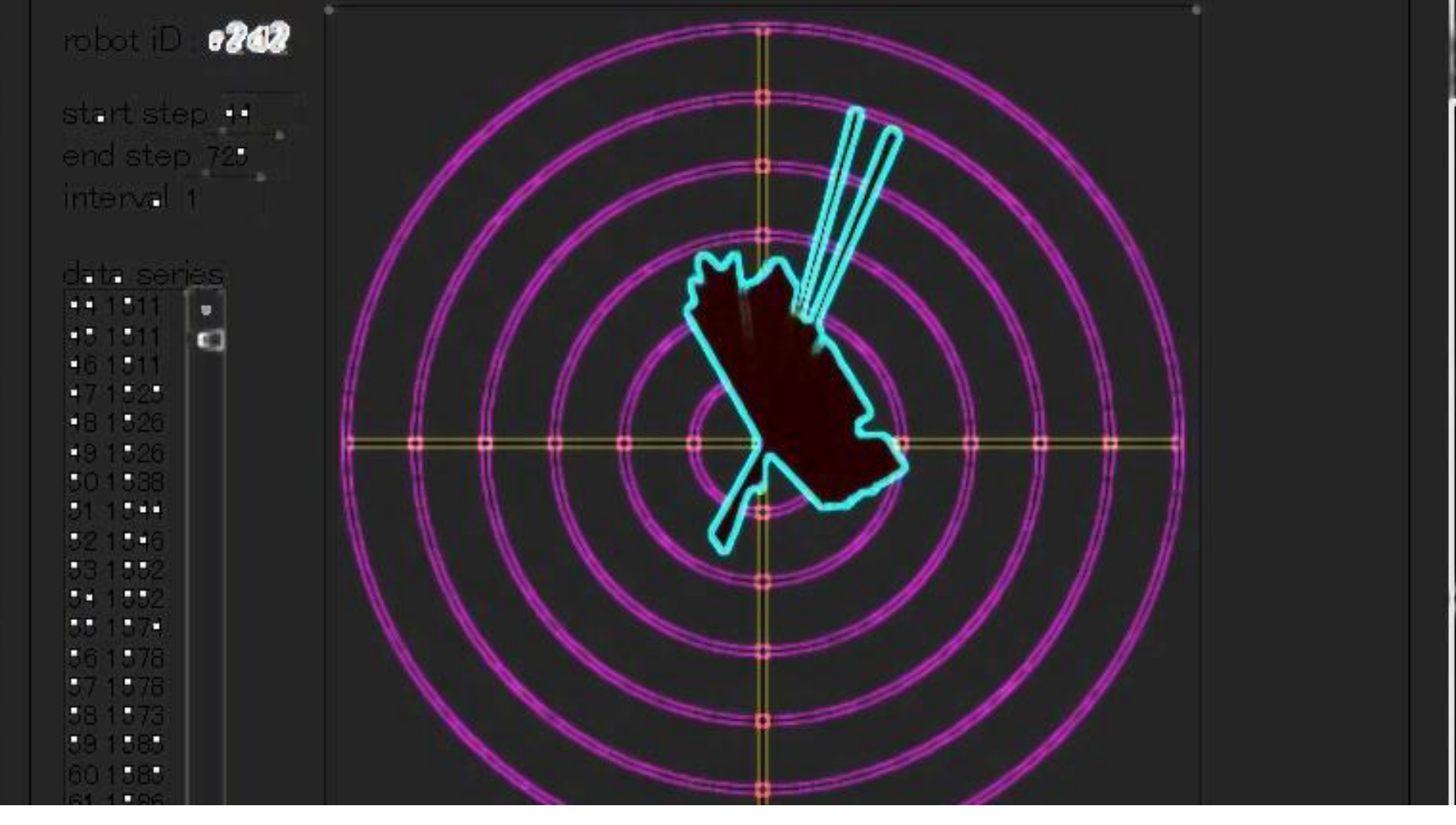

### 2. レーザレンジファインダ(LRF)の仕様

採用したURG-04-LX-UG01の特徴を調べる.

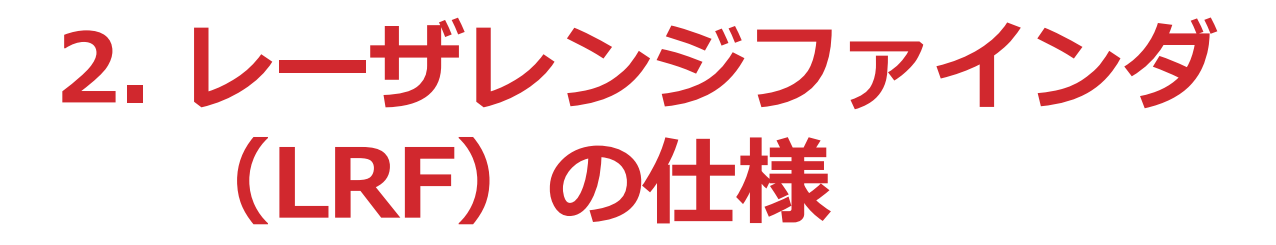

#### URG-04-LX-UG01

北陽電機(株)製のLRF

□ USB2.0で接続する.

- □ 提供するドライバによってシリアル ポートを経由した通信が可能 → プ ログラミングが楽, 古い機器向けの プログラムの移植が楽.
- SCIP(v2.0)というプロトコルで制 御する.

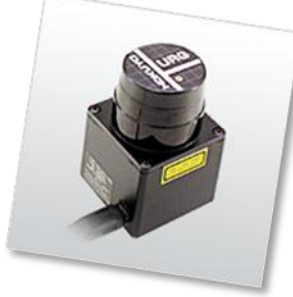

レーザレンジファインダ 北陽電機社 URG-04-LX-UG01

2012/9/18 Kato Lab., AIIT, 2012 分解能は 360°/1024, 正面方向を384として左周りに 44~725までの間で方位を変えながら半径4mの範囲に ある物体を測距する.

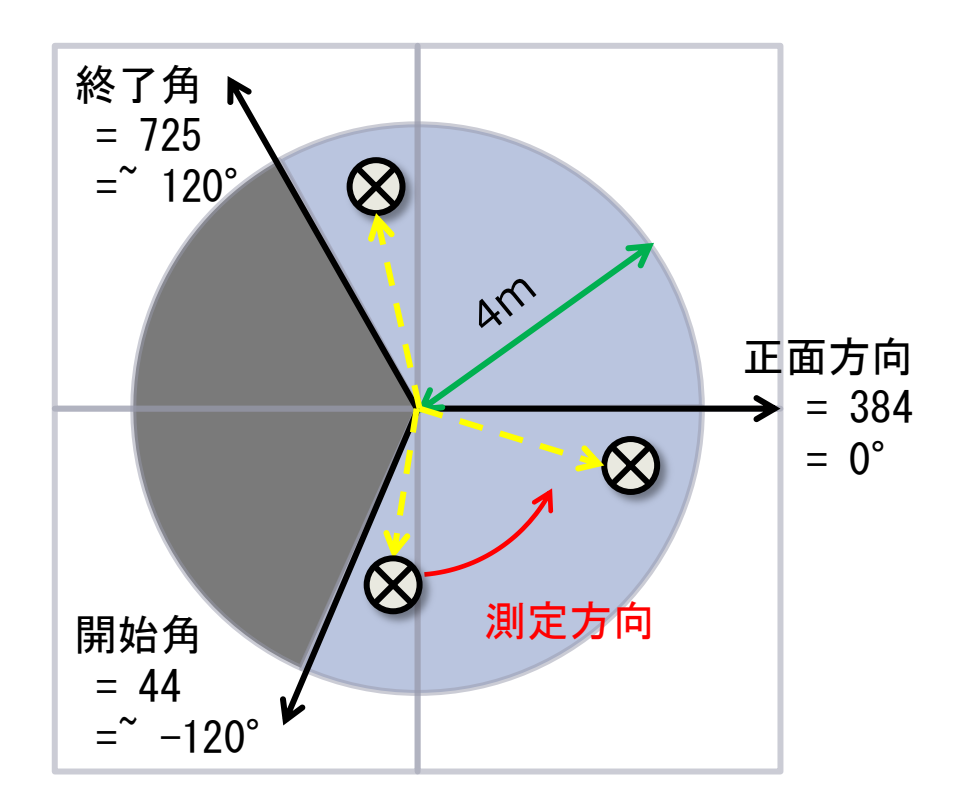

 $\mathbf{0}$ 

#### PC用端末ソフトTera TermをつかってURG-04-LX-UG01と交信した例

|                                 | U COM4:9600baud - Tera Term VT U U U U U U U U U U U U U U U U U U                                                      |
|---------------------------------|----------------------------------------------------------------------------------------------------|
| BM: 計測開始                        | BM<br>00P                                                                                                    |
| <b>MD</b> : 計測<br>送信要求<br>を3回実行 | MD0000012002102<br>MD0000012002102<br>00P<br>MD0000012002101<br>99b<br>?Lo9c<br>00C00C00C00C00C00C00C00C00C00C00C00C00C |
| <b>QT</b> : 計測終了                | QT<br>QT<br>OOP                                                                                                    |
|                                 |                                                                                                    |

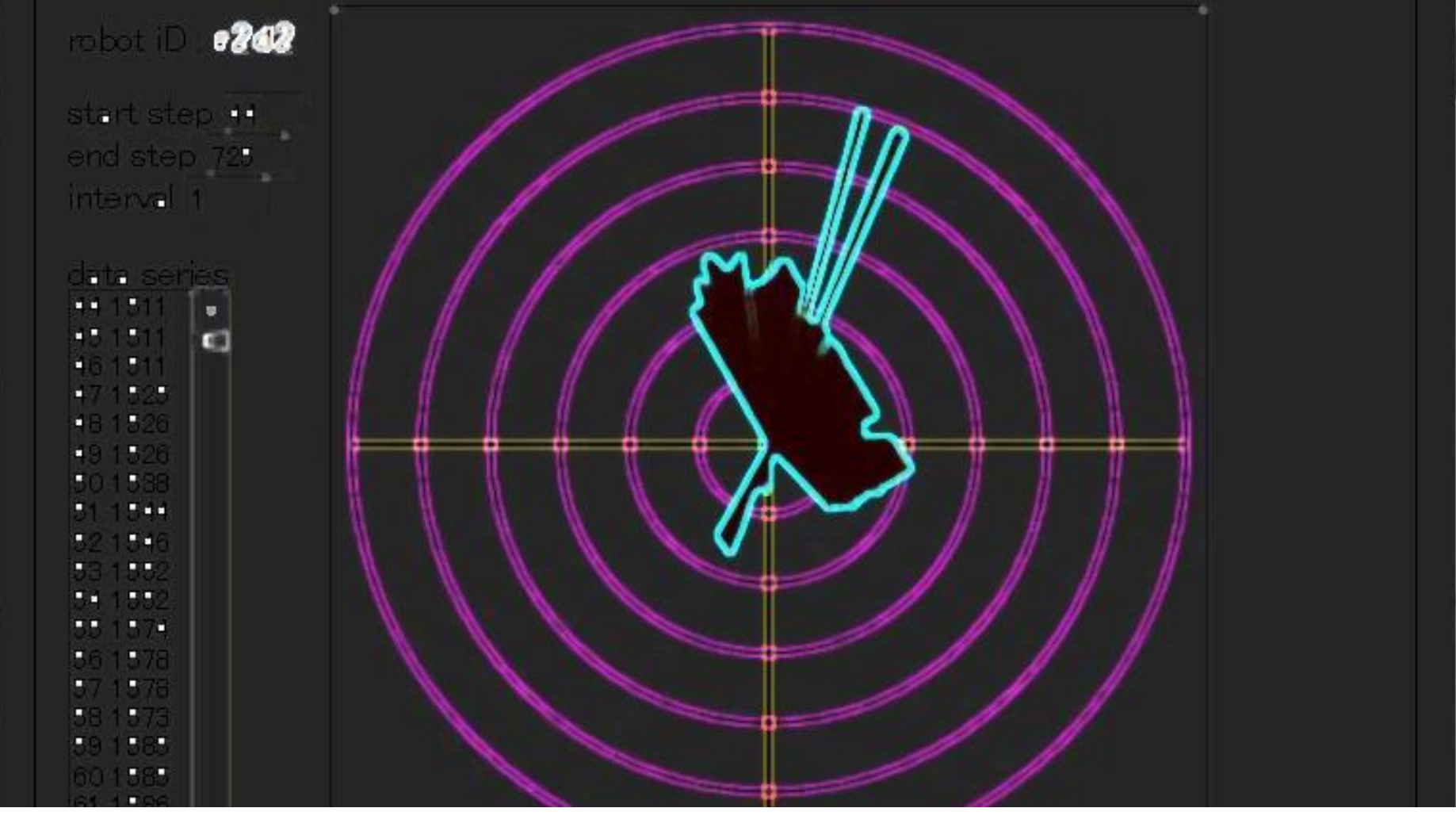

#### システムを使ってみる. デモンストレーション.

### Webアプリケーション(対人サービス) ■WWW ブラウザ上のGUI アプリケーション

#### WebサービスAPI(対システムサービス)

■データのみを配信するサービス(REST型)

### Webアプリケーション

- 対人サービス
- ・画面の部品を操作し
   て、単独回の測定ま
   たは周期を指定した
   反復測定ができる。
- 測定結果をリストと グラフで表示する.

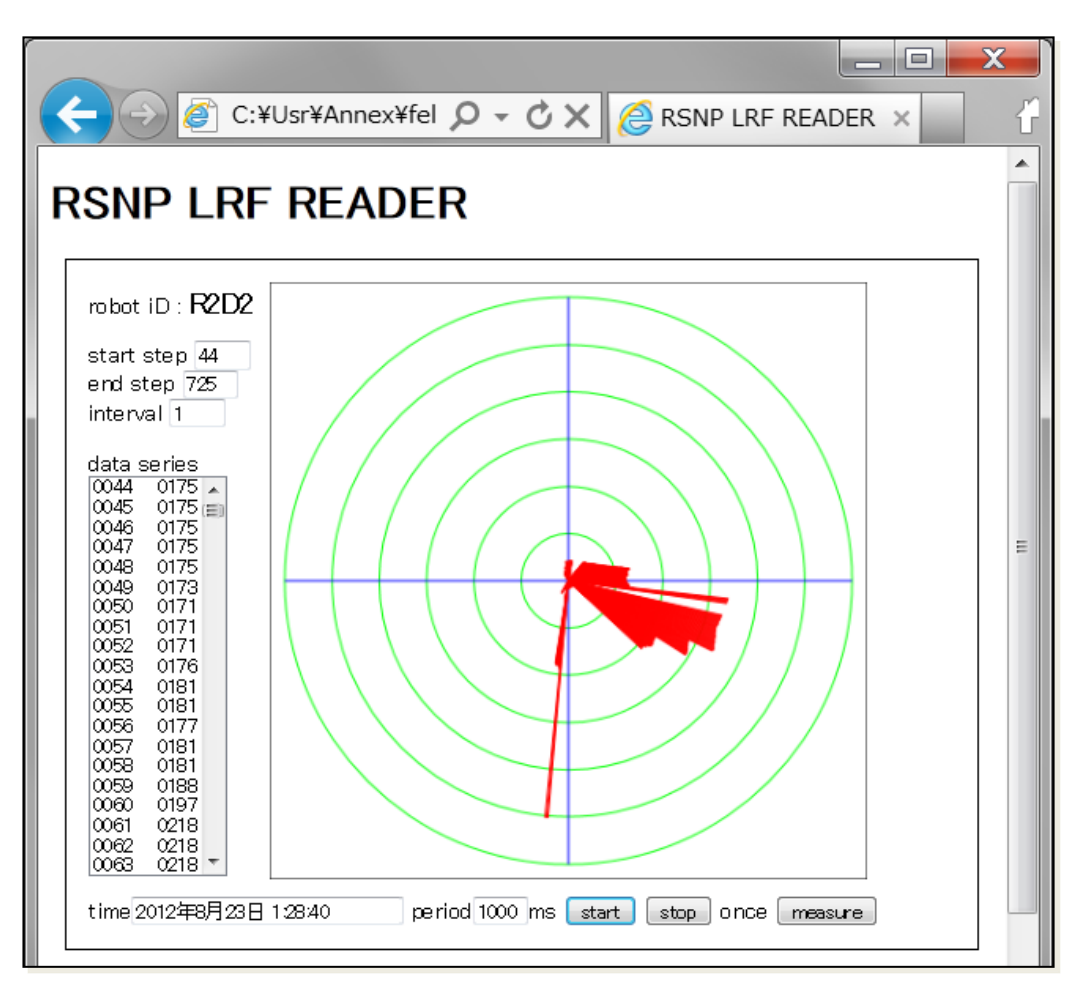

#### WebサービスAPI

- 対システムサービス
- パラメータ付URLで 呼び出す。
- 一回分の測定データ をXML形式テキスト ドキュメントとして 返す。

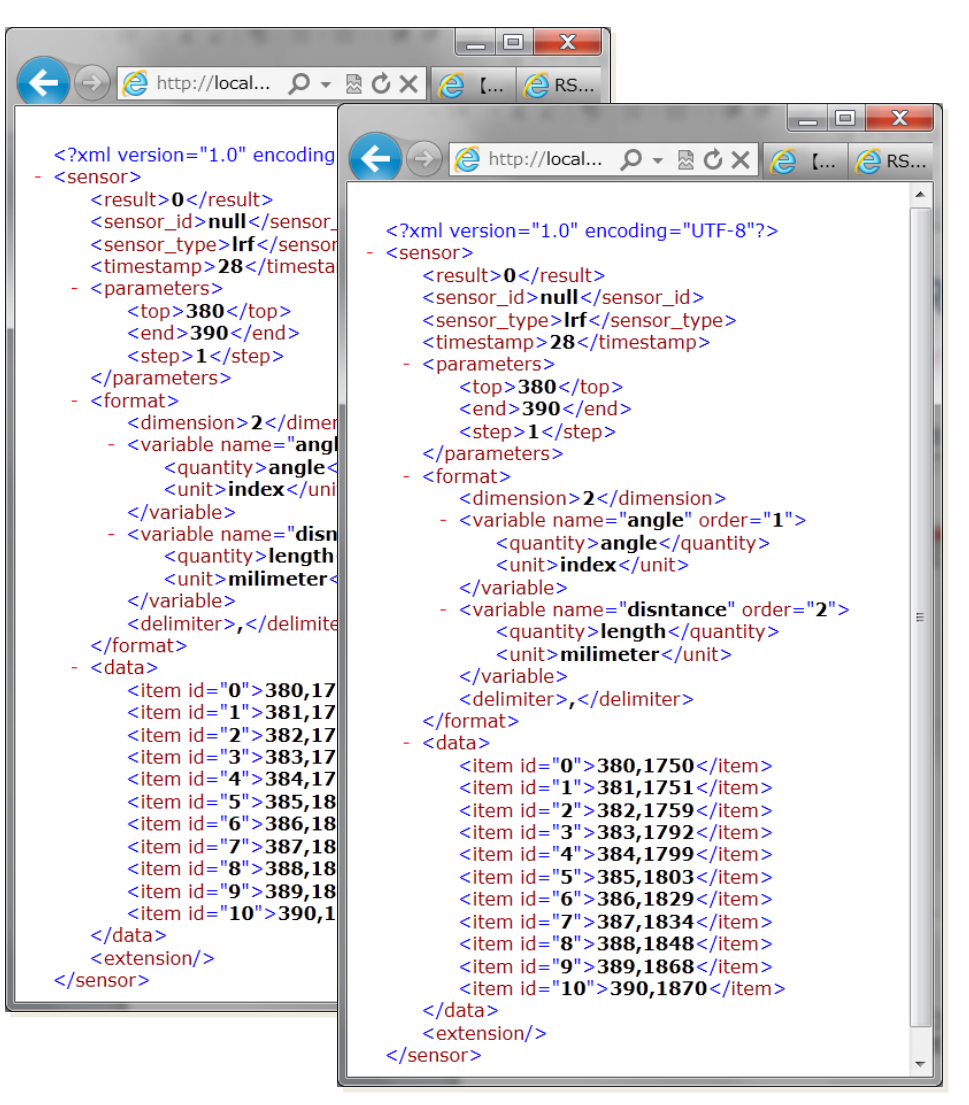

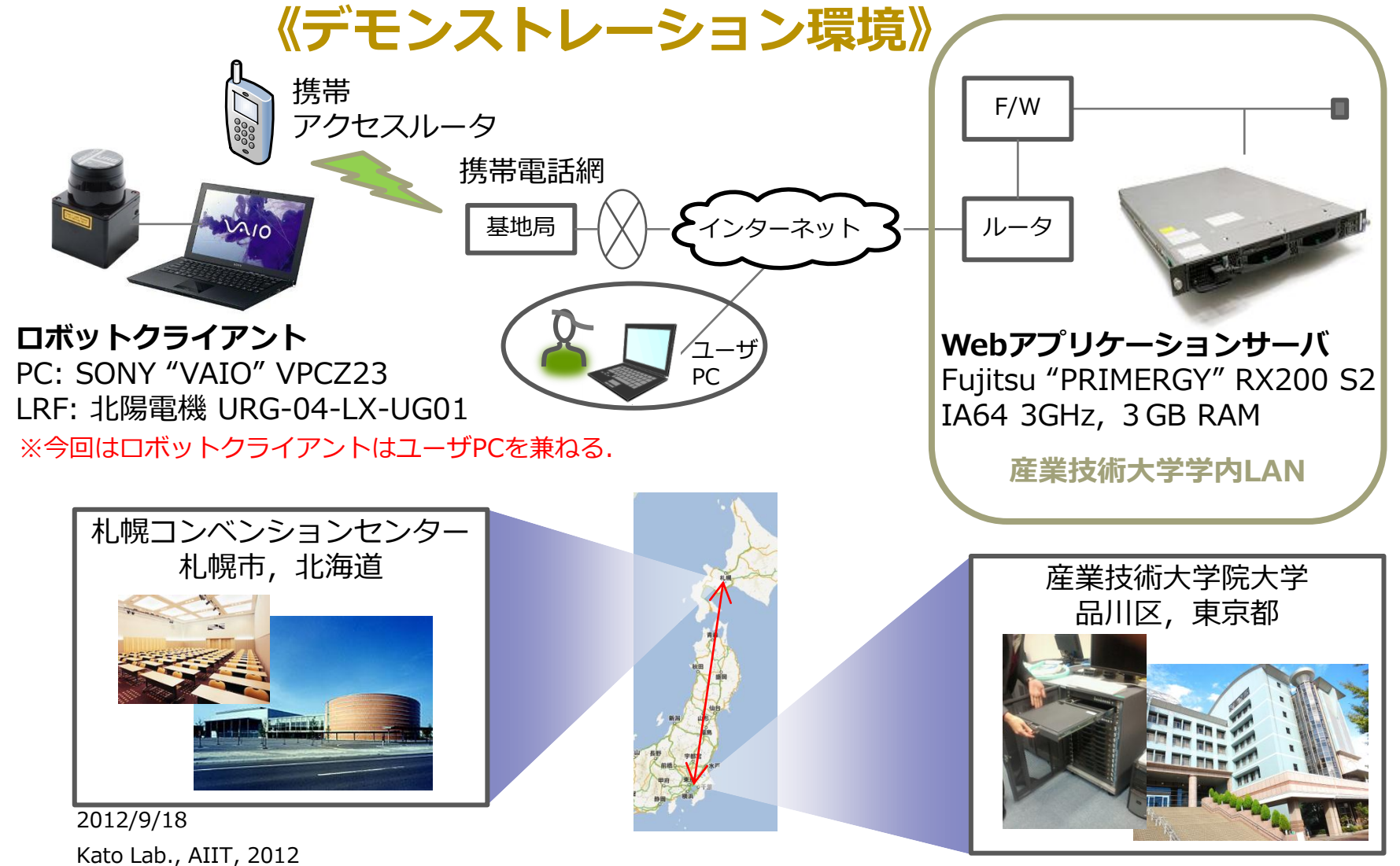

### Webアプリケーション

<u>http://localhost:8080/RsnpLrfReaderService/Irfreader</u>
 <u>http://foundation2.aiit.ac.jp/tomcat/RsnpLrfReaderService/Irfreader</u>

#### WebサービスAPI

<u>http://localhost:8080/RsnpLrfReaderService/Irfreader?r</u> <u>obotid=r2d2&startindex=374&lastindex=394&interval=</u> <u>1</u>

<u>http://foundation2.aiit.ac.jp/tomcat/RsnpLrfReaderSer</u> vice/lrfreader?robotid=r2d2&startindex=374&lastindex =394&interval=1

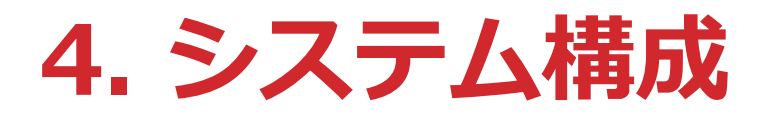

#### ロボットクライアント(RSNPクライアント)

■Windows PCとレーザレンジファインダを接続しドライバを インストール.

### Web APサーバ (HTTPサーバ/ RSNPサーバ) ■PCサーバにサーブレットコンテナApache Tomcatをインス トール.

ユーザクライアント

■WWWブラウザ(Microsoft IE9)をインストールしたPC.

# 5. ソフトウェアとプログラミング

#### **ロボットクライアント(Javaスタンドアロンプログラム)**

- ■URGシリーズの命令系SCIP2.0を実装したJavaプログラム.シリアル 通信はオープンソースソフトウェアのRXTXを利用.
- ■サーバからの測定要求とデータ送信にはRSNPで言うマルチメディア・ センサプロファイルのオペレーションget\_sensor\_infoを使用した.
  - (株)富士通研究所のFJLIBの対応するクラスメソッドを利用している.

#### サーバサイドWebアプリケーション(Javaサーブレット)

- ■操作画面を配信する.
- ■操作画面から発する要求に応じてマルチメディア・センサプロファイルの のInvokerを呼び出す。ロボットクライアントから取得した1回分の測定 データをXMLでWWWブラウザに送り返す。

#### WWWブラウザと画面コンテンツ(HTML5 + Javascript)

■Ajax方式でサーブレットから取得したデータをグラフにプロットする.

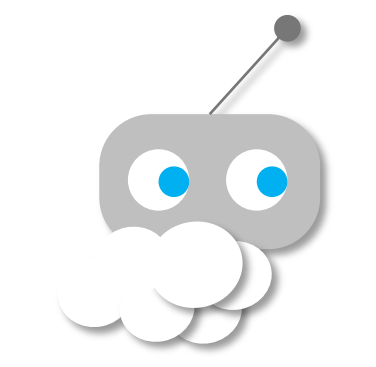

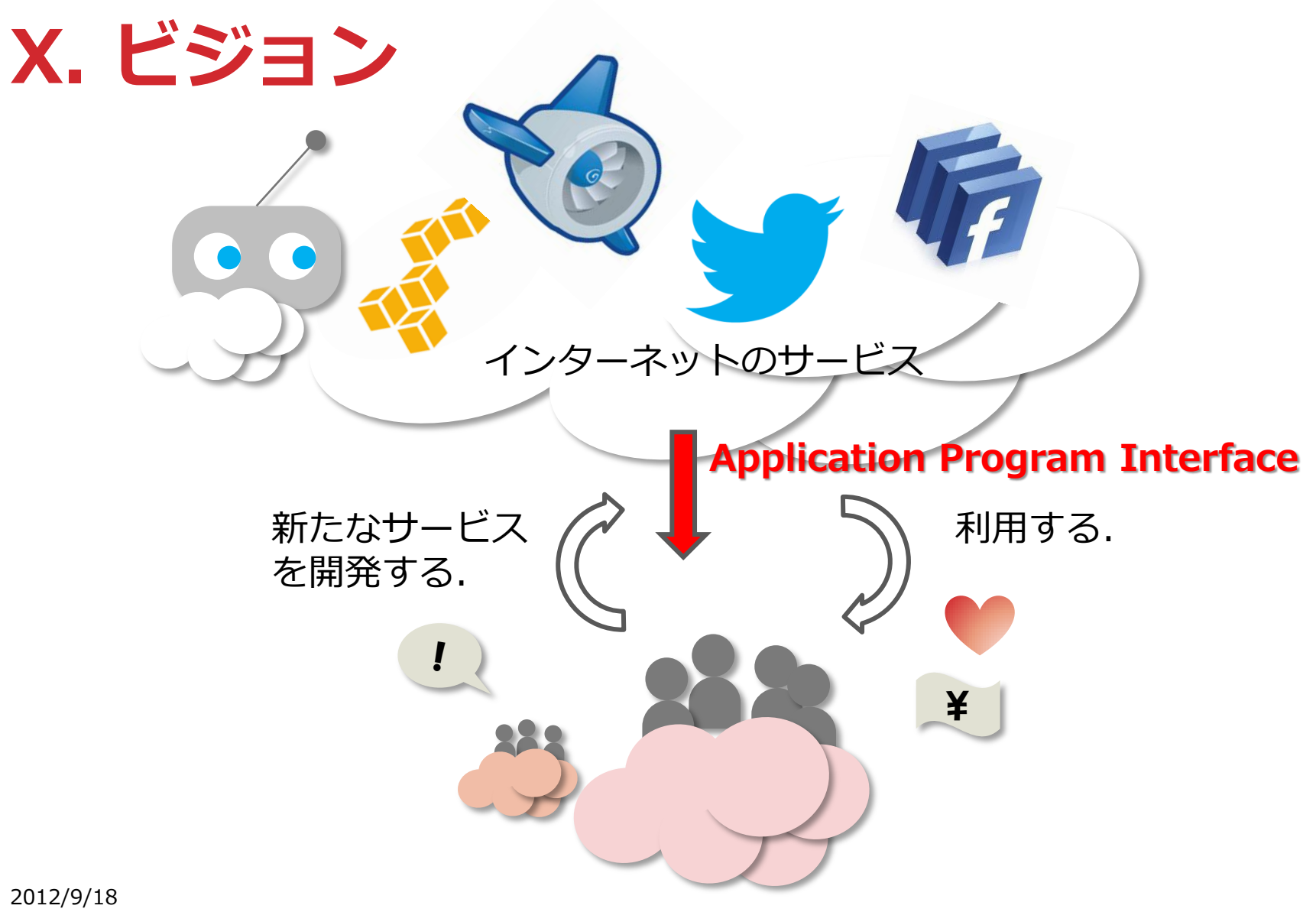

Kato Lab., AIIT, 2012